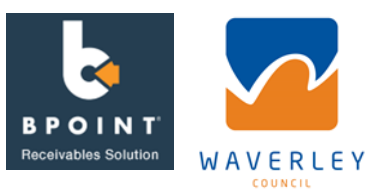

## Step: 1

- Go to https://www.bpoint.com.au/pay/WAVERLEYCOUNCIL2
- The web link will open a new secure payment window.
  - The web link is also provided on the Pay Advice.
  - It is also available on Councils website at
    - https://www.waverley.nsw.gov.au/council/payments
- You are able to access the web link via any desktop, tablet, or smart phone.

### Step: 2

- Enter payment information into the display fields
  - Pay Advice Number
  - Organisation Name (if you do not have an organisation name, just add your own name)
  - o Contact Name

The Pay Advice Number can be found on the Pay Advice provided to you by the Community Venue Hire Team. This is the number starting with 400.

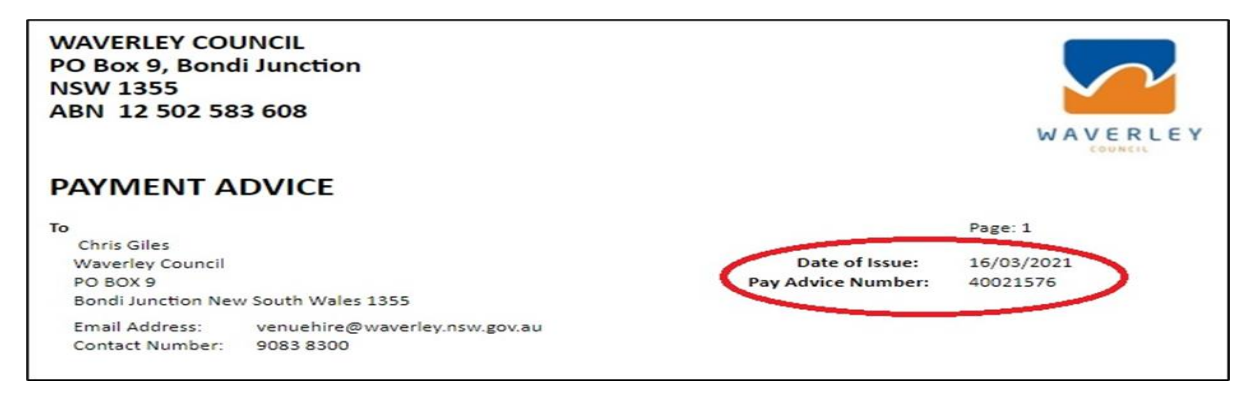

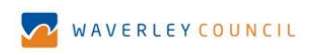

| Make a BPOINT Payment - Community Venue Hire |  |
|----------------------------------------------|--|
| You are paying                               |  |
| WAVERLEY COUNCIL                             |  |
| Biller Code                                  |  |
| 1950443 - Online Payment                     |  |
| Pay Advice Number                            |  |
| Organisation Name                            |  |
| Contact Name                                 |  |
| NEXT >                                       |  |
|                                              |  |

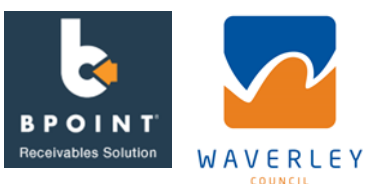

# Step: 3

Enter Amount and Card Details

- Enter the exact amount shown on your Pay Advice.
- Select the card type you will be making your payment with (MasterCard or VISA).
- Enter your card details including card number, expiry date and CV number.
- Click on NEXT once all information has been entered.

| WAVERLEY COUNCIL                               |                               |  |  |  |
|------------------------------------------------|-------------------------------|--|--|--|
|                                                |                               |  |  |  |
| Make a BPOINT Payment - Community Venue Hire   |                               |  |  |  |
| You are paying<br>WAVERLEY COUNCIL             |                               |  |  |  |
| Biller Code<br>1950443 - Online Payment        |                               |  |  |  |
| Pay Advice Number<br>40021900                  |                               |  |  |  |
| Organisation Name<br>Waverley Council          |                               |  |  |  |
| Contact Name<br>Chris Giles - Test             |                               |  |  |  |
| Amount<br>AUD 1.00                             |                               |  |  |  |
| Choose a Payment Method Surcharges may apply 🚭 |                               |  |  |  |
| Card                                           | Other Payment Methods         |  |  |  |
| Card number                                    |                               |  |  |  |
| 555555555555555555555555555555555555555        |                               |  |  |  |
| Expiry date                                    |                               |  |  |  |
|                                                | Total Amount (inc. sursharee) |  |  |  |
| AUD 0.01                                       | AUD 1.01                      |  |  |  |
| < васк                                         | NEXT >                        |  |  |  |

Step 4

- A page will be displayed detailing the information you have entered. Double check this information including the Pay Advice Number and Amount. To change the details, click on *BACK*.
- Please note these details need to be accurately transcribed for the payment to be correctly processed.
- If the details are correct proceed and press PAY.

| You are Paying                | WAVERLEY COUNCIL             |
|-------------------------------|------------------------------|
| Biller Code                   | 1950443 - Online Payment     |
| Pay Advice Number             | 40021900                     |
| Organisation Name             | Waverley Council - Test      |
| Contact Name                  | Chris Giles - TEST           |
| Amount                        | AUD 1.00                     |
| Total Amount (inc. surcharge) | AUD 1.01                     |
| Card Number                   |                              |
| Expiry Date                   |                              |
| I'm not a robot               | reCAPTCHA<br>Privacy - Terms |
| < BACK                        | PAY >                        |

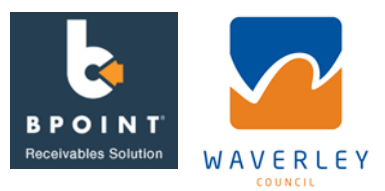

## Step 5

The payment will be processed by the CBA and a transaction confirmation will be displayed (see example below). Click on Print Receipt to print a copy of your transaction confirmation for your records. Or you can also email yourself the transaction confirmation.

|                                                     |                          | 🖨 Print Receip |  |  |
|-----------------------------------------------------|--------------------------|----------------|--|--|
| Your payment was successful - Receipt 1178 4512 991 |                          |                |  |  |
| Date of payment                                     | 8/03/2021 1:14 PM        |                |  |  |
| You have paid                                       | WAVERLEY COUNCIL         |                |  |  |
| Biller Code                                         | 1950443 - Online Payment |                |  |  |
| Pay Advice Number                                   | 40021900                 | 40021900       |  |  |
| Organisation Name                                   | Waverley Council - Test  |                |  |  |
| Contact Name                                        | Chris Giles - TEST       |                |  |  |
| Amount                                              | AUD 1.00                 |                |  |  |
| Total Amount (inc. surcharge)                       | AUD 1.01                 |                |  |  |
| Card Number                                         |                          |                |  |  |
| Expiry Date                                         |                          |                |  |  |
| Please enter your email address                     | 🕿 EM/                    | AIL RECEIPT    |  |  |
| lick here to make another payment.                  |                          |                |  |  |

## **Contact Information:**

If you have any questions regarding paying by BPOINT. Contact the Venue Hire Team at <u>venuehire@waverley.nsw.gov.au</u> or call 02 9083 8300.

Otherwise, payments can still be made by the following methods.

| <b>Contact Method</b> | Payment Method                                                 | Location                                                             |
|-----------------------|----------------------------------------------------------------|----------------------------------------------------------------------|
| By phone              | Credit card                                                    | Customer                                                             |
| In person             | EFTPOS, credit card, cheque, money order, cash                 | Service Centre,                                                      |
| By mail               | Cheque or money order                                          | 55 Spring St,                                                        |
| Customers are ad      | vised that a 0.8% fee applies to all Credit Card transactions. | Bondi Junction,<br>NSW, 2022<br><b>Tel: (02) 9083</b><br><b>8000</b> |